# Chura IT-CAM Viewer インストール・マニュアル

## (2010/12/10 V1.0.7)

### 1 Chura IT-CAM Viewer 導入準備

 Chura IT-CAM Viewer は Java 実行環境で動作するために、あらかじめ PC に JRE をインストールする必要があります。
スタート→コントロールパネルで Java アイコンが表示されれば、既に Java 実

行環境はインストールされています。

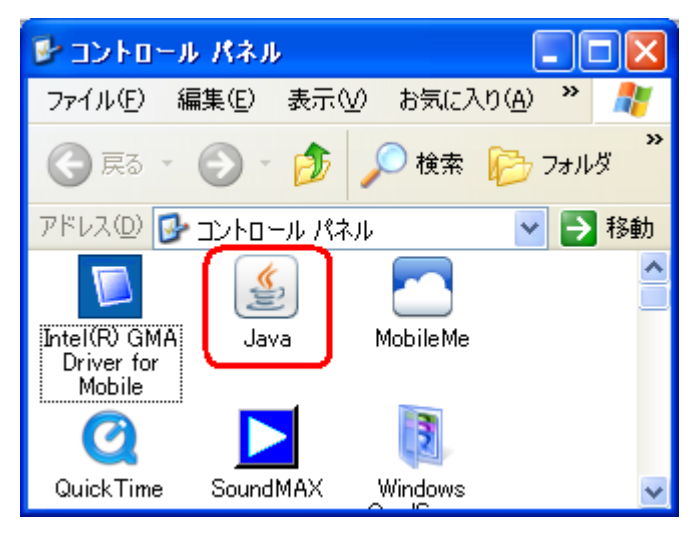

コントロールパネル

2.) 下記のアドレスに接続して、ファイルのダウンロード画面で実行を選択しま す。

セキュリティーの警告が表示されますが、実行を選択して、インストールして 下さい。

http://www.chura.co.jp/viewer/jre-6u18-windows-i586.exe

または、以下サイトからでもダウンロードできます。 http://www.chura.co.jp/viewer/CAViewer.html

#### 2 Chura IT-CAM Viewer の初期導入及び起動

- インターネットブラウザで以下の URL にアクセスします。 http://www.chura.co.jp/viewer/CAViewer.html Chure IT-CAM Viewerをクリックします。
- 2.) ダウンロードが終了すると、セキュリティー警告が表示されますが、実行また は開始を選択して下さい。
- 3.) 初回は以下の設定ファイル用フォルダの問い合わせがあるので、はいボタン をクリックします。

| 確認 | X                                                   |
|----|-----------------------------------------------------|
| 2. | 設定ファイル用フォルダを作成してよろしいですか? C:\caview<br>はい(Y) いいえ (N) |

- 4.) 画面が表示されたら設定シートに従って、設定を登録します。
- 5.) 次回からは前回入力した URL を選択すると、常に最新版がダウンロードされ て起動します。

アイコンをデスクトップに作成したい場合は次章の通り登録を行って下さい。

## 3 Chura IT-CAM Viewer のアイコン登録

1.) スタート→コントロールパネルを開き、Java を選択(クリック)します。

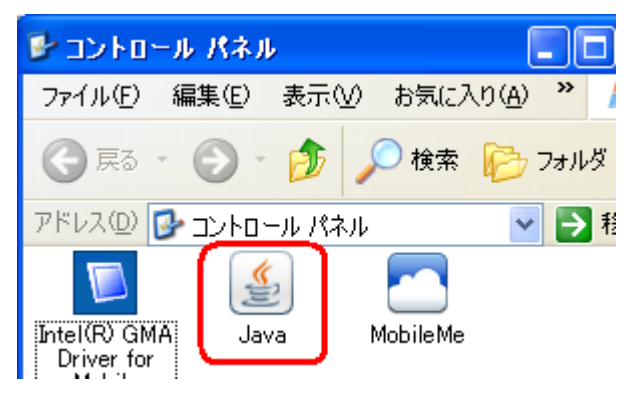

2.) Java のコントロールパネルが表示されたら、基本タブから、右下の「表示」ボ タンをクリックします。

| 📓 Java コントロールパネル                                                                                              | × |
|----------------------------------------------------------------------------------------------------|---|
| 基本 アップデート Java セキュリティ 詳細                                                                                      | _ |
| 製品情報<br>Java コントロールパネルについてのバージョン情報を表示します。                                                                     |   |
| バージョン情報(B)                                                                                                    |   |
| ネットワーク設定<br>ネットワーク設定は接続時に使用されます。デフォルトでは、Java は Web ブラウザ<br>のネットワーク設定を使用します。これらの設定を変更できるのは上級ユーザだけで<br>す。       |   |
| ネットワーク設定(N)                                                                                                   |   |
| インターネットー時ファイル<br>Java アプリケーションで使用されたファイルは、次回すばやく実行できるように特別<br>なフォルダ内に格納されます。ファイルの削除や設定の変更を行えるのは上級ユー<br>サだけです。 |   |
| 設定(3). (表示(9).)                                                                                               | > |
| 了解 取消し 適用(A)                                                                                                  |   |

3.) キャッシュビューから Chura IT-CAM のアイコンを選択し、右上の矢印ボタン をクリックします。

| ਡ Java キャッシュビューア              |                       |          |            |         |  |  |  |  |
|-------------------------------|-----------------------|----------|------------|---------|--|--|--|--|
| 表示 アプリケーション 💌 🔍 📔 🚺 🔀 🏫 キャッシュ |                       |          |            |         |  |  |  |  |
|                               | ベンダー                  | タイプ      | 日付         | サイズ     |  |  |  |  |
| Сhura П-Cam Viewer V1.0.7     | Chura IT-PRO Co.,Ltd. | アプリケーション | 2010/12/10 | 273 KB  |  |  |  |  |
| Parking Management System     | Chura IT-PRO Co.,Ltd. | アプリケーション | 2010/06/30 | 8384 KB |  |  |  |  |

以上でデスクトップにアイコンが作成されます。

以上